# Come prenotare un appuntamento-Lato utente

### PRENOTARE L'APPUNTAMENTO

Dopo aver fatto la ricerca nel Catalogo delle tesi di Infermieristica <u>https://sites.unimi.it/dcb/tesinf/</u> si arriva all'elenco dei risultati.

E' possibile consultare fino a 3 tesi per appuntamento. Ogni tesi può essere consultata una sola volta da ciascun utente.

|                                                                                                    | 0 TESI SELEZIONATE                                                                           |                                     |                                                        |        |     |     |
|----------------------------------------------------------------------------------------------------|----------------------------------------------------------------------------------------------|-------------------------------------|--------------------------------------------------------|--------|-----|-----|
| Relatore (solo cognome)                                                                                      | Relatore (solo cognome)                                                                      |                                     |                                                        |        |     |     |
| Anno Accademico                                                                                              | Da: 🔷 A: 🗸                                                                                   |                                     |                                                        |        |     | 1   |
| Abstract (contiene)                                                                                          | Abstract                                                                                     | frase esatta 🗸 🗸                    |                                                        |        |     | 1   |
| Classificazione NLM                                                                                          | Classificazione NLM                                                                          | frase esatta (* ammesso) 🗸 🗸        |                                                        |        |     | 1   |
| Parole chiave ILISI                                                                                          | Parole chiave ILISI                                                                          | frase esatta (* ammesso) 🗸 🗸        |                                                        |        |     | 1   |
| Revisione                                                                                                    | <b>`</b>                                                                                     |                                     |                                                        |        |     | l   |
| La ricerca deve soddisfare<br>Ordina ner                                                                     | almeno una condizione                                                                        |                                     |                                                        |        |     |     |
| Ufuna yer                                                                                                    | per anno dal + recente 🗸                                                                     |                                     |                                                        |        |     | ļ   |
|                                                                                                    | Continua la ricerca Reset Prenota Appuntamento                                               | Nr tesi selezionate: O              |                                                        |        |     | ļ   |
| RISULTATI RICERCA                                                                                            |                                                                                              |                                     |                                                        |        |     | ļ   |
| OR [(LOWER(TITOLO_TESI) LIKE *covid*)]<br>ORDER BY ANNO_ACCADEMICO DESC, upper(AUTORE_COGNOME), upper(AUTORE | _NOME)                                                                                       |                                     |                                                        |        |     | I   |
| Scorri la lista fino in fondo per caricare l'elenco completo                                                 |                                                                                              |                                     |                                                        |        |     |     |
| Tesi 🔺 🔻                                                                                                    |                                                                                              |                                     | Autore/Relatore + •                                    | Anno 🔺 | -   |     |
| COVID E POST-TRAUMATIC STRESS DISORDER INFERMIERISTICO: STUDIO                                               | 40NOCENTRICO IN UN COVID HOSPITAL                                                            |                                     | Relatore: Castagna                                     | 2020   | ▶□  | ?   |
| IL DISAGIO DEGLI INFERMIERI E LE STRATEGIE DI SOLIDARIETA' PROFESSIO                                         | JNALE ADOTTATE DURANTE LA PANDEMIA DA COVID-19. REVISIONE DELLA LETTERATURA                  |                                     | Autore: ANDRADE JAU, Josimara Paula<br>Relatore: Rippa | 2020   | 70  | ?   |
| L'IMPATTO DELLA PANDEMIA <i>COVID</i> -19 SULL'ADERENZA AI PERCORSI DIAGI                                    | IOSTICI-TERAPEUTICI: UNA REVISIONE DELLA LETTERATURA                                         |                                     | Autore: BELTRAN, Jordan<br>Relatore: Accardi           | 2020   | 70  | ?   |
| IL VISSUTO ESPERIENZIALE DEI FAMIGLIARI DI PAZIENTI MORTI PER COVIL                                          | -19: STUDIO QUALITATIVO FENOMENOLOGICO                                                       |                                     | Autore: BELVISO, Chiara<br>Relatore: Arcadi            | 2020   | 70  | ?   |
| L'INFERMIERE NEL PROCESSO DI DONAZIONE E TRAPIANTO DI ORGANI E TE                                            | SSUTI IN EPOCA <i>COVID</i> -19                                                              |                                     | Autore: BISIRRI, Francesca<br>Relatore: Milos          | 2020   | ۲   | ?   |
| LA DONAZIONE DI SANGUE AI TEMPI DELLA PANDEMIA COVID-19: UNA RIC'                                            | ERCA GROUNDED THEORY                                                                         |                                     | Autore: BNIHY, Nadia<br>Relatore: Consolo              | 2020   | 70  | ?   |
| PERCORSO TERAPEUTICO-ASSISTENZIALE NEL PAZIENTE CON INSUFFICIENZ                                             | A RESPIRATORIA SECONDARIA A SINDROME <b>COVID-</b> 19. DIFFERENZE NELLE DUE ONDATE DELLA PAN | IDEMIA 2020: STUDIO OSSERVAZIONALE. | Autore: BONACINA, Luca<br>Relatore: Esposito           | 2020   | ▶□  | ?   |
| LE RISORSE DIGITALI COME RISPOSTA AL COVID-19 IN AMBITO SANITARIO                                            | : REVISIONE DELLA LETTERATURA                                                                |                                     | Autore: CARLUCCIO, Roberta<br>Relatore: Accardi        | 2020   | , □ | ?   |
| I BENEFICI DELLA PRONAZIONE NEL PAZIENTE COVID IN TERAPIA INTENSIV                                           | A. UNA REVISIONE DELLA LETTERATURA                                                           |                                     | Autore: CONTRONE, Marco<br>Relatore: Daca              | 2020   | 70  | ?   |
| STRATEGIE NELLA COMUNICAZIONE TRA INFERMIERE E ASSISTITO IN ISOLA                                            | MENTO PER COVID-19 E TRA ASSISTITO E FAMILIARI. REVISIONE BIBLIOGRAFICA                      |                                     | Autore: DAMATO, Leonardo<br>Relatore: Vaghi            | 2020   | 70  | ?   |
| LA RISPOSTA TERRITORIALE NELL'EMERGENZA <b>COVID</b> -19 E IL CONTRIBUTO                                     | DELL'INFERMIERE                                                                              |                                     | Autore: DI NUZZO, Irene<br>Relatore: Fanari            | 2020   | 70  | J ? |
| LE RADICI DEL DOLORE E DELLA MOTIVAZIONE NEL TEMPO DI CURA. IL SEN                                           | TIMENTO DI COMPASSIONE NEL VISSUTO DEGLI INFERMIERI IMPEGNATI NELLA PANDEMIA COVID-19        | 9: UNO STUDIO QUALITATIVO           | Autore: DI SCHIENA, Martina<br>Relatore: Arcadi        | 2020   | 20  | ?   |

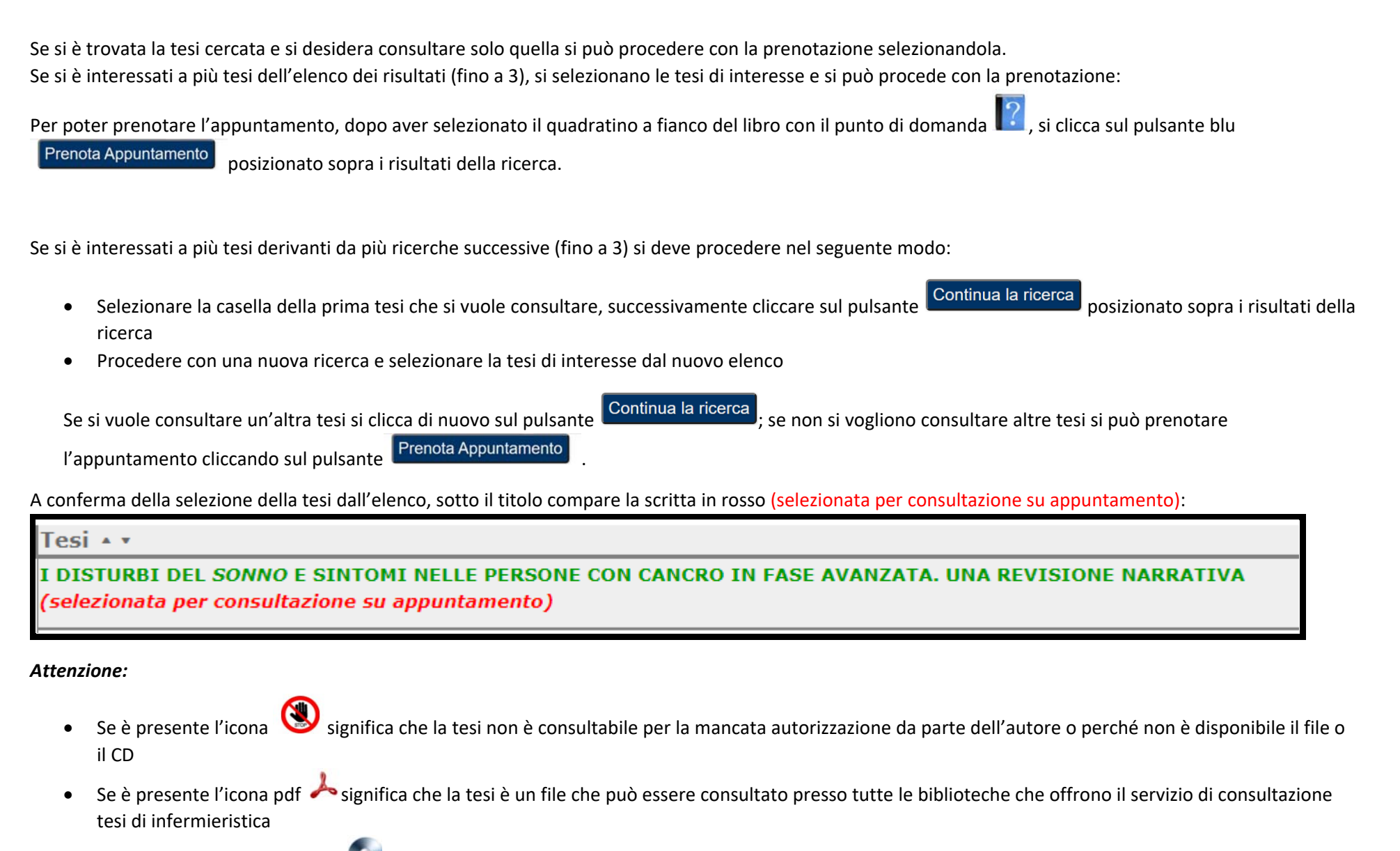

• Se è presente l'icona di un CD 🥵 significa che la tesi può essere consultata solo presso la biblioteca Malliani che conserva l'archivio delle tesi su CD

Dopo aver cliccato su "Prenota Appuntamento" si apre la schermata precompilata con Il titolo della tesi selezionata ma è necessario **compilare i campi obbligatori richiesti**. E' poi possibile **selezionare una data e un orario** fra quelli messi a disposizione dalla biblioteca per il servizio di consultazione.

E' necessario sia flaggare il riquadro dell'informativa sulla **Privacy** che inserire il **codice captcha** per poter confermare la prenotazione.

|              | UNIVERSITÀ DEGLI STUDI<br>DI MILANO                                                                                            | servizio<br>bibliotecario<br>d'ateneo                                  |
|--------------|----------------------------------------------------------------------------------------------------|------------------------------------------------------------------------|
| CONSULTAZION | E CATALOGO TESI INFERMIERISTICA                                                                                                |                                                                        |
|              | PRENOTA APPUNTAME                                                                                                    | NTO PER CONSULTAZIONE                                                  |
|              | ΜΟΤΙVΟ ΑΡΡΟΝΤΑΜΕΝΤΟ *                                                                                                    |                                                                        |
|              | MOTIVO APPUNTAMENTO                                                                                                    |                                                                        |
|              | Elenco (184):<br>2989) COVID E POST-TRAUMATIC STRESS DISORDER INFERMIERISTICO: STUDIO MONOCENTRICO IN UN COVID HOSPITAL () [P] |                                                                        |
|              | SCEGLI LA BIBLIOTECA E LA DATA PER APPUNTAMENTO *                                                                              |                                                                        |
|              | Le tesi pre-novembre 2019 sono su CD/DVD e sono consultabili solo presso la biblioteca Malliani                                |                                                                        |
|              | Biblioteca Alberto Malliani<br>Via G.B. Grassi, 74 20157 Milano (MI)                                                           | Scegli una data e un orario                                            |
|              | NOME E COGNOME *<br>Inserisci tuo Nome e Cognome                                                                               | EMAIL (solo @unimilit e @studenti.unimilit) *<br>Inserisci tua email   |
|              | TELEFONO *                                                                                                    | SEZIONE *                                                              |
|              | unserisar tuo teierono                                                                                                    | di gestire la mia iscrizione e partecipazione ai corsi banche dati *   |
|              | Inserisci qui sotto il codice che vedi nell'area azzurra.<br>Codice visualizzato                                               |                                                                        |
|              | Conferma Prenotazione Home Refresh                                                                                             |                                                                        |
|              | UNIVERSITA<br>DEGLI STUDI<br>DI MILANO<br>LA STATALE                                                                           | iotecario d'ateneo<br>la 9, 20122 Mlano<br>e © Copyright 2021 d'ateneo |

Terminato l'inserimento di tutti i dati, procedere con il tasto "Conferma prenotazione"

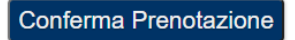

## VALIDARE L'INDIRIZZO DI POSTA ELETTRONICA UTILIZZATO PER LA PRENOTAZIONE

Compare la schermata di riepilogo della richiesta e le istruzioni per le attività future:

- validare l'indirizzo email fornito
- aspettare la mail di conferma dell'appuntamento da parte della biblioteca.

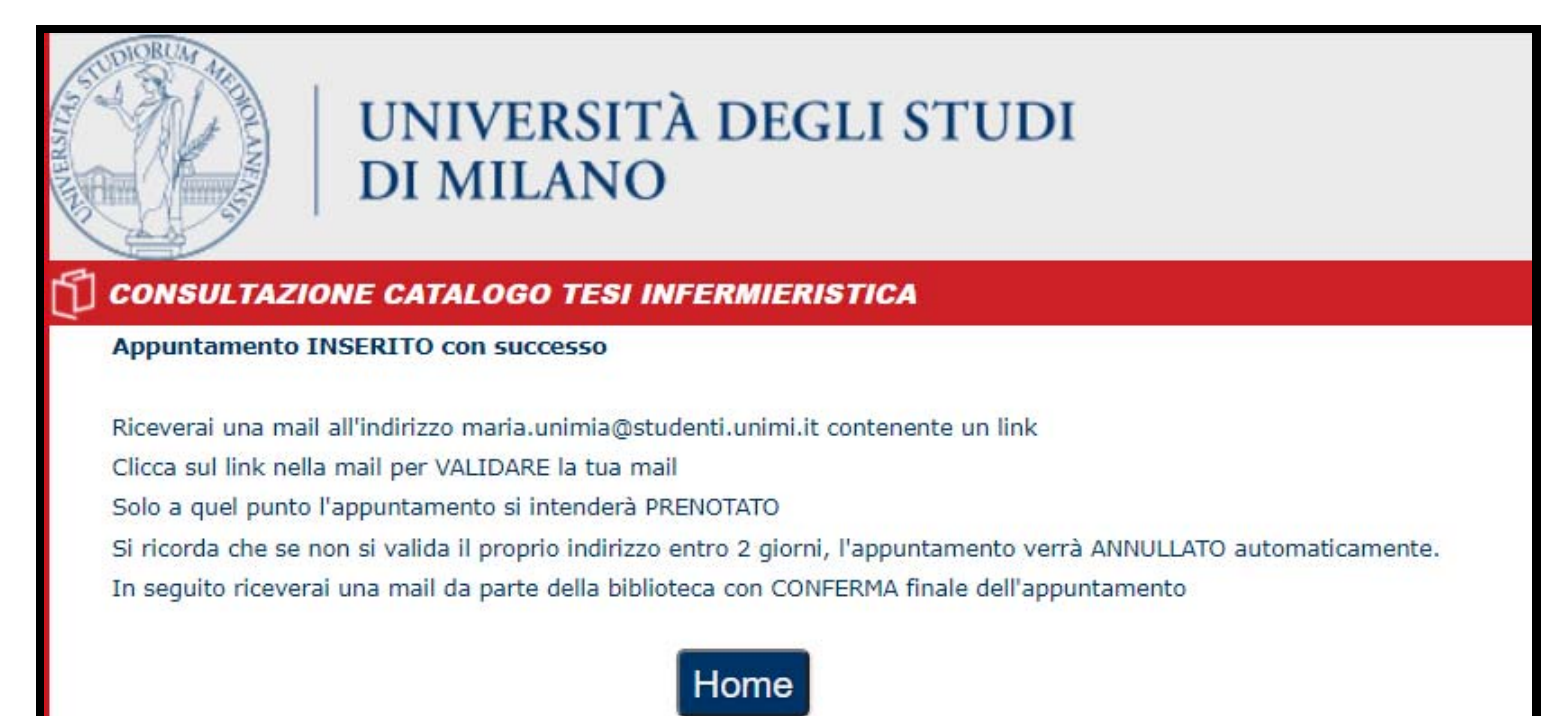

L'utente riceve quindi una mail con il link da cliccare per la validazione dell'indirizzo:

| Posta in arrivo [APPUNTAMENTI] 🛞                                                                                                    |              |                                        |
|----------------------------------------------------------------------------------------------------|--------------|----------------------------------------|
| 🚝 Rispondi 👻 📮 Inoltra 👻 🚝 Sposta 👻 🛁 Stampa 🔞 Elimina 🍃 Spam 💥 Annulla                                                                                                   |              |                                        |
| Oggetto: [APPUNTAMENTI] - Appuntamento INSERITO A: maria.unimia@studenti.unimi.it +                                                                                       | Data:<br>Da: | 14:44<br>noreply@unimi.it <del>~</del> |
| Gentile Maria Unimia                                                                                                    |              |                                        |
| L'appuntamento per il giorno 07/02/2022 alle ore 09:30 è stato INSERITO.                                                                                                  |              |                                        |
| Cliccare sul seguente link per validare il proprio indirizzo email                                                                                                    |              |                                        |
| http://sites.unimi.it/dcb/appuntamenti/apco/?a=RktYallZRlUweE5KQW10UnlhV2RvZz09&b=740609282                                                                               |              |                                        |
| Solo a quel punto l'appuntamento si intenderà PRENOTATO.                                                                                                    |              |                                        |
| Si ricorda che se non si valida il proprio indirizzo entro 2 giorni, l'appuntamento verrà ANNULLATO automaticamente.                                                      |              |                                        |
|                                                                                                    |              |                                        |
| :<br>Elenco tesi:<br>3893) IMPATTO DELLA PANDEMIA DA COVID-19 SUL BENESSERE PSICOLOGICO DEGLI STUDENTI DEL CO<br>LAUREA IN INFERMIERISTICA: STUDIO OSSERVAZIONALE. () [P] | RSO ]        | DI                                     |
| Cordiali Saluti                                                                                                    |              |                                        |
| Biblioteca Alberto Malliani<br>Consultazione tesi di infermieristica                                                                                                    |              |                                        |
| Mail generata automaticamente. Non rispondere a questa mail                                                                                                    |              |                                        |

Dopo aver cliccato il link per la validazione all'utente compare il seguente messaggio

## Email validata

Gentile Maria Unimia Appuntamento PRENOTATO Rimanga in attesa della mail di conferma dell'appuntamento da parte della biblioteca che dovrebbe rispondere entro 3 giorni lavorativi.

In caso di necessità, la preghiamo di contattare i seguenti recapiti: tesicat@unimi.it oppure 02.503.19606

#### e arriva una mail nella casella di posta:

| Posta in arrivo [APPUNTAMENTI] 8 [APPUNTAMENTI] 8                                                                          |                                                  |
|----------------------------------------------------------------------------------------------------|--------------------------------------------------|
| 두 Rispondi 🔻 📮 Inoltra 👻 🚝 Sposta 👻 🛁 Stampa 🔕 Elimina 🐻 Spam 💥 Annulla                                                    |                                                  |
| Oggetto: [APPUNTAMENTI] - Appuntamento PRENOTATO A: maria.unimia@studenti.unimi.it +                                       | Data: 14:48<br>Da: noreply@unimi.it <del>-</del> |
| Gentile Maria Unimia                                                                                                    |                                                  |
| Appuntamento PRENOTATO                                                                                                    |                                                  |
| Rimanga in attesa della mail di conferma dell'appuntamento da parte della biblioteca che dovrebbe rispondere entro 3 giorn | i lavorativi.                                    |
| In caso di necessità, la preghiamo di contattare i seguenti recapiti:<br>tesicat@unimi.it oppure 02.503.19606              |                                                  |
| <br>Mail generata automaticamente. Non rispondere a questa mail                                                            |                                                  |

## CONFERMA DELL'APPUNTAMENTO DA PARTE DELLA BIBLIOTECA

Dopo aver verificato la reale disponibilità della tesi, la biblioteca conferma l'appuntamento. L'utente riceve quindi la seguente mail:

| Posta in arrivo [APPUNTAMENTI] 🛞 [APPUNTAMENTI] 🛞 Appuntamento C 🛞                                                             |                                    |
|----------------------------------------------------------------------------------------------------|------------------------------------|
| 🚘 Rispondi 🕶 📮 Inoltra 👻 🖶 Sposta 💌 🚔 Stampa 😵 Elimina 🍃 Spam 💥 Annulla                                                        |                                    |
| Oggetto: Appuntamento CONFERMATO A: maria.unimia@studenti.unimi.it +                                                           | Data: 15:01<br>Da: noreply@unimi.i |
| Gentile Maria Unimia,                                                                                                    |                                    |
| In riferimento all'appuntamento da Lei richiesto per la consultazione delle tesi di infermieristica del giorno 07/02/2022 alle | ore 09:30                          |
| Le comunichiamo che tale appuntamento è CONFERMATO                                                                             |                                    |
|                                                                                                    |                                    |
| La aspettiamo presso:                                                                                                    |                                    |
| Biblioteca Alberto Malliani                                                                                                    |                                    |
| Consultazione tesi di infermieristica                                                                                          |                                    |
| Via G.B. Grassi, 74 - 20157 Milano (MI)                                                                                        |                                    |
|                                                                                                    |                                    |
|                                                                                                    |                                    |
| In caso di annullamento, la preghiamo di contattare i seguenti recapiti                                                        |                                    |
| tesicat@unimi.it oppure 02.503.19606                                                                                           |                                    |
|                                                                                                    |                                    |
| Cordiali Saluti                                                                                                    |                                    |

## ANNULLAMENTO DELL'APPUNTAMENTO

Se per qualche motivo la biblioteca deve annullare l'appuntamento (es. tesi già consultata, tesi non disponibile etc) l'utente riceverà una mail di annullamento dell'appuntamento.

#### Attenzione!

Se l'utente che ha ricevuto la mail di validazione dell'indirizzo, non clicca sul link entro due giorni dalla data di ricezione della mail, **la prenotazione si considera annullata** e l'utente riceve la seguente mail:

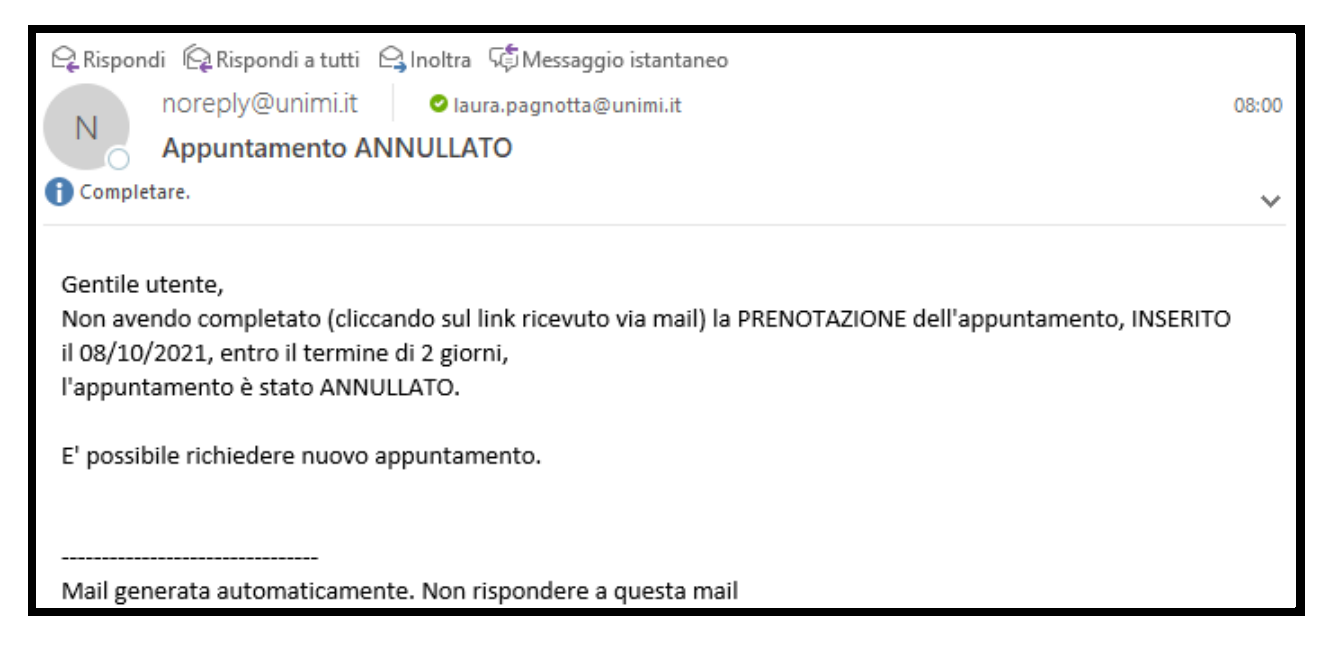